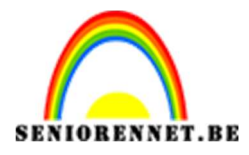

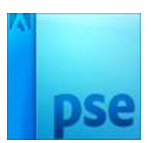

## Dispergeren tekst effect

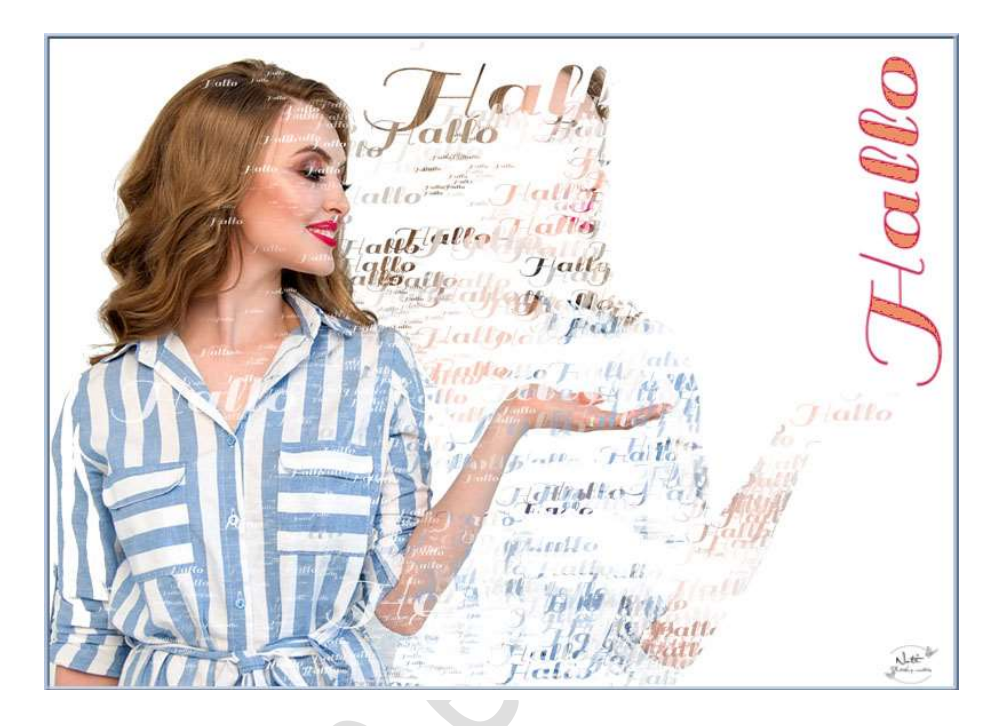

## **Benodigdheden:** dame of andere afbeelding

https://drive.google.com/drive/u/0/folders/1cKZobuN0hbOXOpquuKFYxG \_LSbZQgHFT

- Open de afbeelding van de dame of afbeelding naar keuze en ontgrendel deze laag en geef deze een passende naam. Pas eventueel de Hoogte aan naar 2880 pixels.
- 2. Ga naar Afbeelding → Vergroten/Verkleinen → Canvasgrootte → Breedte: 4000 pixels - Hoogte 2880 pixels → □ Relatief → Plaatsing: Links

| 2. 0. 2. 4. 6. 8. 1                       | 0, 12, 14, 16, 18, 20, 22, 24, 26 Normaal                                                                                                    | Dekking: 100%   |
|-------------------------------------------|----------------------------------------------------------------------------------------------------|-----------------|
|                                           | Canvasgrootte                                                                                                    | ×               |
|                                           | <ul> <li>Meer informatie over: carvasgrootte</li> <li>Huidige grootte: 23,1M<br/>Breedte: 2799 pixels<br/>Hoogte: 2880 pixels</li> <li>Nieuwe grootte: 33,0M<br/>Breedte: 1000 pixels</li> <li>Moogte: 2880 pixels</li> <li>Relatief</li> <li>Plaatsing:</li> </ul> | OK<br>Annuleren |
| e<br>In venster Voll. scherm Afdrukgroott | Kleur canvasuitbreiding: Wit                                                                                                    |                 |

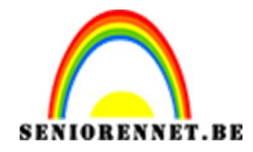

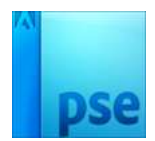

- 0,..., 5,..., 10,..., 15,..., 20,..., 25,..., 30,..., Normaal v Dekking: 100% v @ 3 wit @ 3 @ wit @ 3 @ wit @ 3 @ wit @ 3 @ wit
- Plaats een nieuwe laag en noem deze wit. Vul deze laag met witte kleur.

- 4. Plaats de laag Dame boven de laag Wit.
- 5. We zien op deze foto een grijze achtergrond. We gaan deze verwijderen, hang een laagmasker aan en met zwart penseel verwijderen we dit.

U kan dit ook eventueel doen met gum of tovergum.

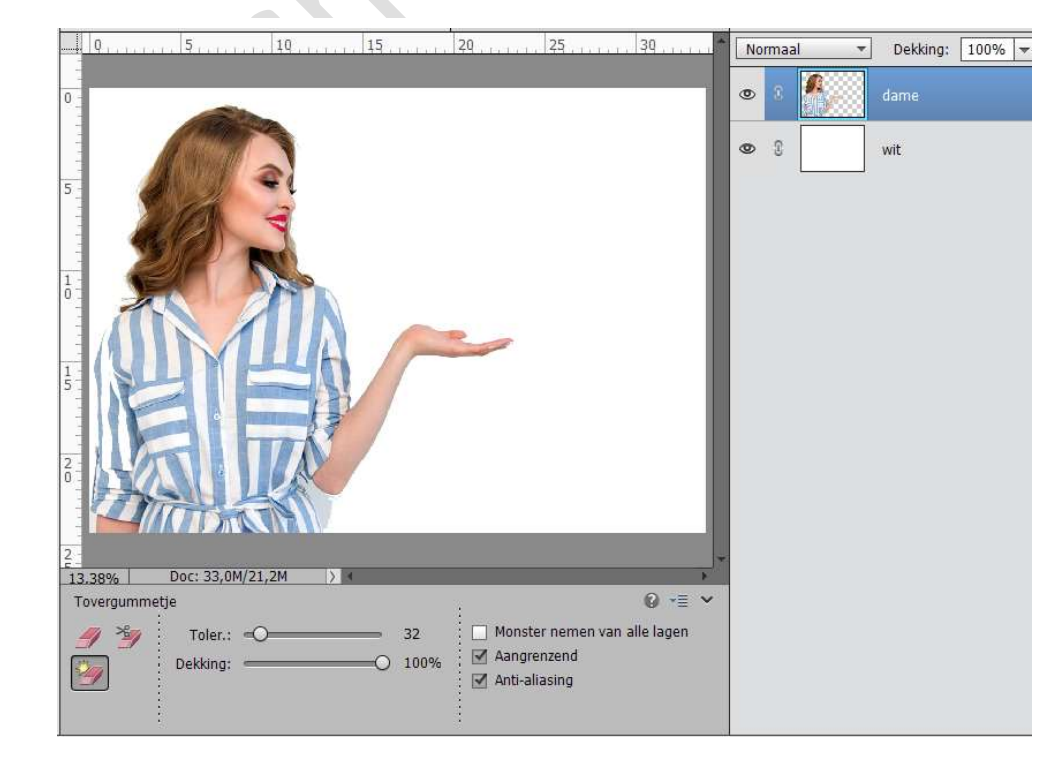

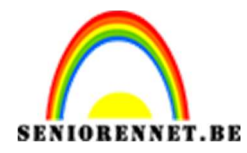

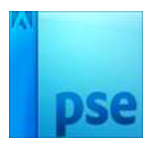

6. Open een nieuw document: 2120x 550 px - 72 ppi - Transparant

| Naam:                  | Lesje 262 t | ekstmaken   |   | ОК                                  |
|------------------------|-------------|-------------|---|-------------------------------------|
| Document <u>t</u> ype: | Aangepast   |             | • | Annuleren                           |
| Grootte:               | Geen        |             | - | <u>V</u> oorinstelling opslaan      |
| Breedte:               | 2120        | pixels      | * | V <u>o</u> orinstelling verwijderen |
| Hoogte:                | 550         | pixels      | * |                                     |
| Resolutie:             | 72          | Pixels/inch | - | Afbeeldingsgrootter                 |
| Kleurmodus:            | RGB-kleur   |             | • | 3,34M                               |
| Achtergrondinhoud:     | Transparan  | it          | - |                                     |

7. Typ een tekst naar keuze.
Ga naar Afbeelding → Uitsnijden en pas zowel de hoogte als de breedte aan, dat deze rond de tekst komen, ben je tevreden druk op OK of groen vinkje.

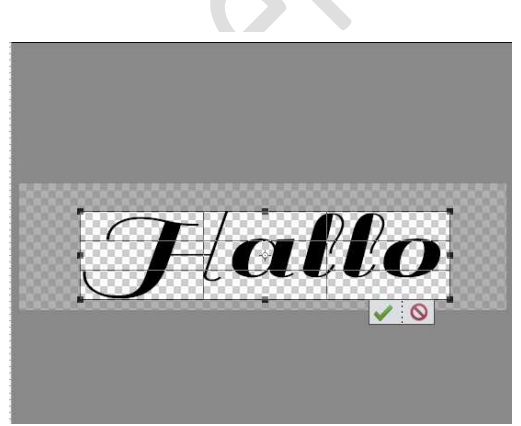

8. Ga naar Bewerken → Penseel definiëren → geef een passende naam voor dit penseel → OK

9. Ga naar terug naar het werkdocument.
Dupliceer de dame.
Hang aan beide lagen van de dames een laagmasker.
Het onderste laagmasker blijft wit en het bovenste laagmasker vullen met zwart.

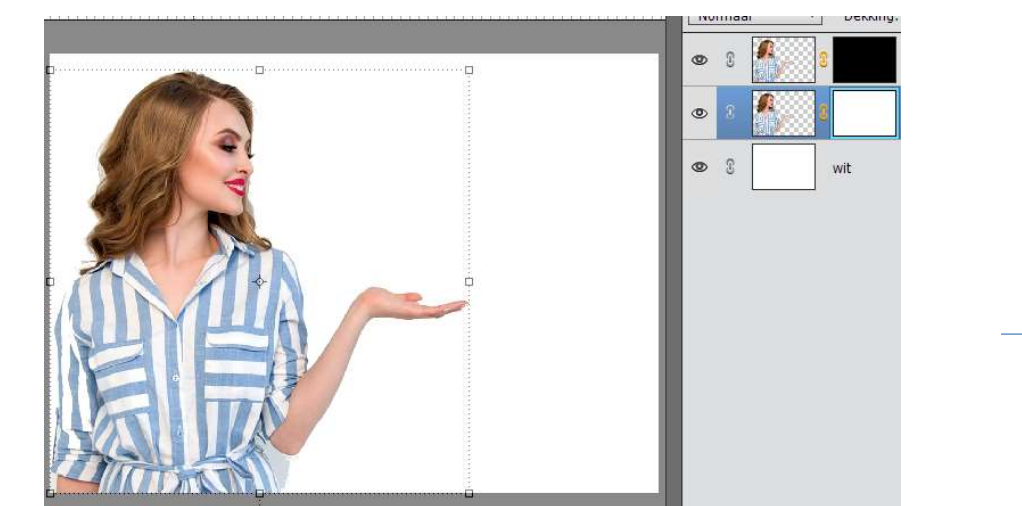

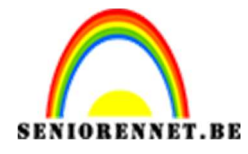

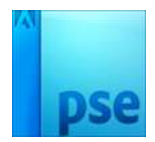

10. Activeer de onderste dame en ga op laagmasker staan. Ga naar penseel en kies het juist gemaakte penseel. Zet voorgrondkleur op zwart. Ga naar penseelinstellingen en vul volgende waarden in:

| Penseelinstellingen |                   | 0×                     |
|---------------------|-------------------|------------------------|
| Vervagen: C         | ·                 | - 0                    |
| 3tter - kleurtoon:  | -0                | 12%                    |
| Spreiden:           |                   |                        |
| Tussenruimter       | -0                | 27%                    |
| Mandheid: 0         |                   |                        |
| Ronding:            | -                 | O 100%                 |
|                     | Hoek:             | ()<br>()               |
|                     | 🔲 Deze a          | is standaard instellen |
| 1557 m              | Penneelinstelling | 1                      |

Pas ook de grootte aan van jouw penseel.

11. Ga over de dame met je penseel, pas geregeld ook de grootte aan van je penseel dan heb je verschillende groottes in lettertypes.

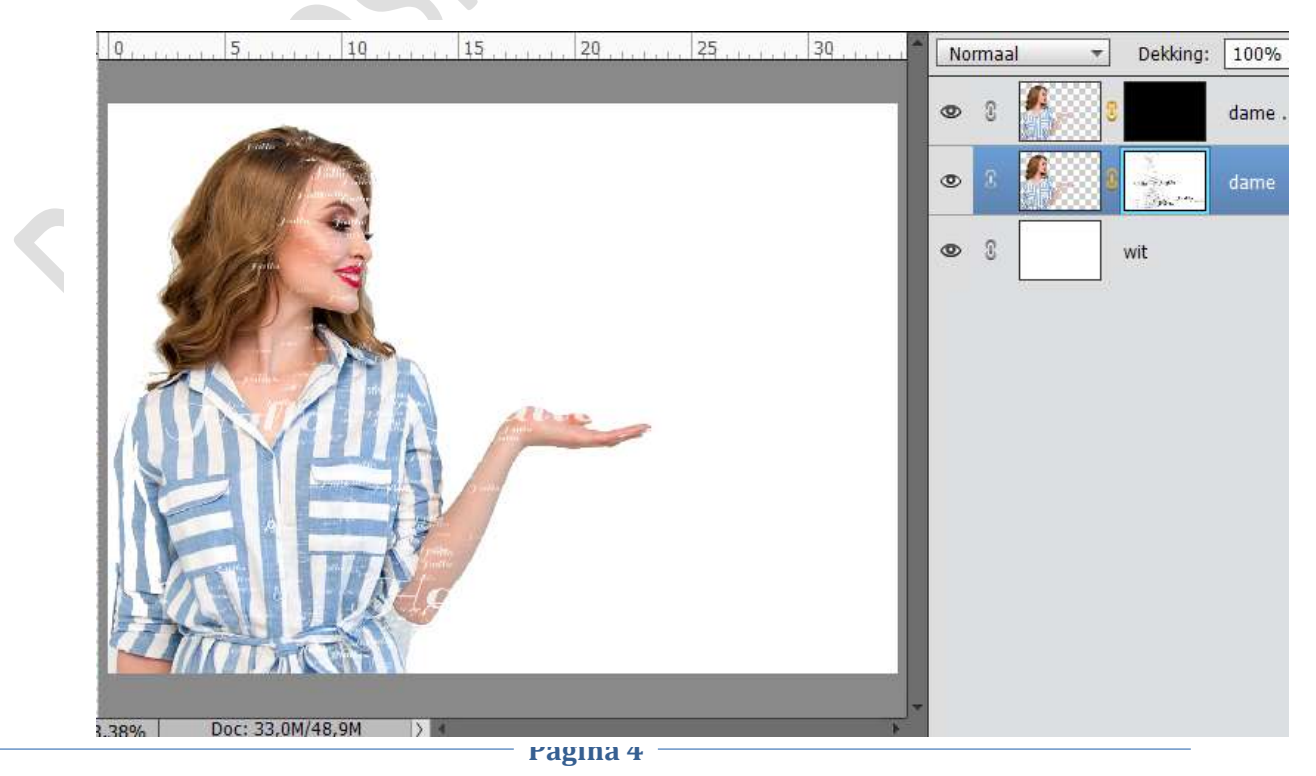

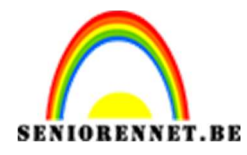

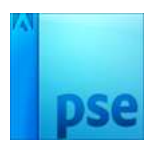

12. Activeer de bovenste laag van de dame en schuif deze naar rechts. Zet voorgrondkleur op wit. Activeer het laagmasker. Ga met penseel over de dame Pas de grootte van lettertype geregeld aan.

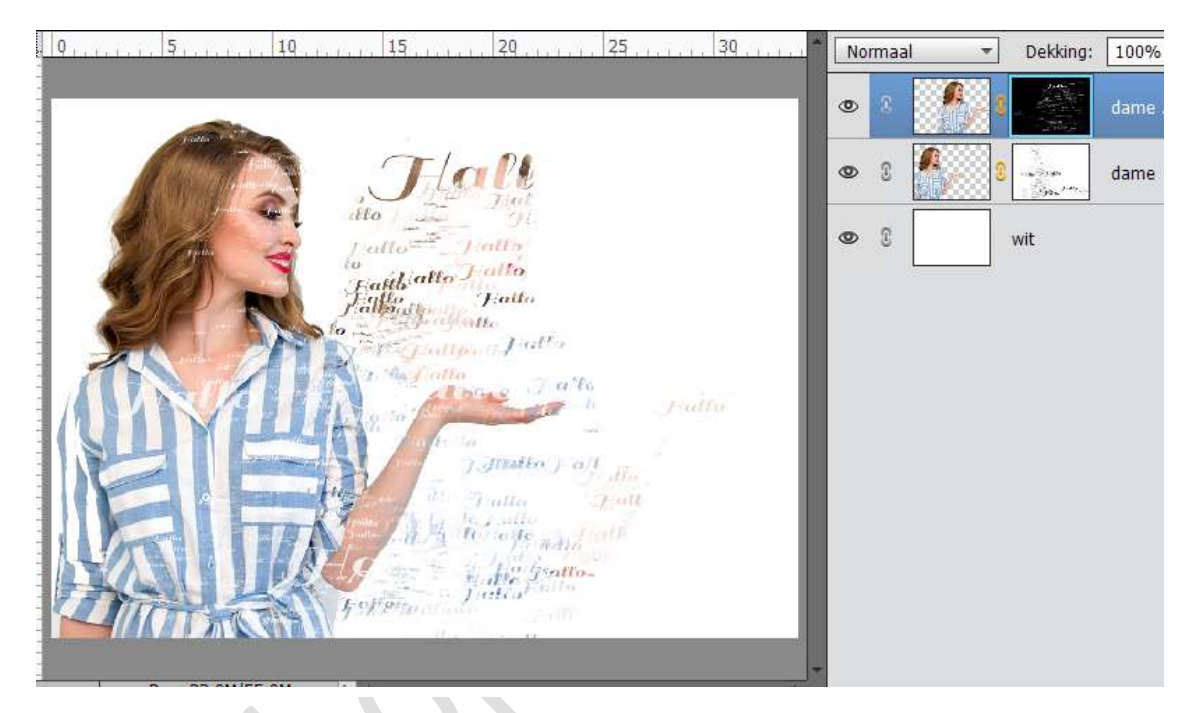

 Activeer terug de fotolaag. Doe CTRL+T en verschuif de foto wat naar links, zodat deze dame de onderste dame wat overlapt.

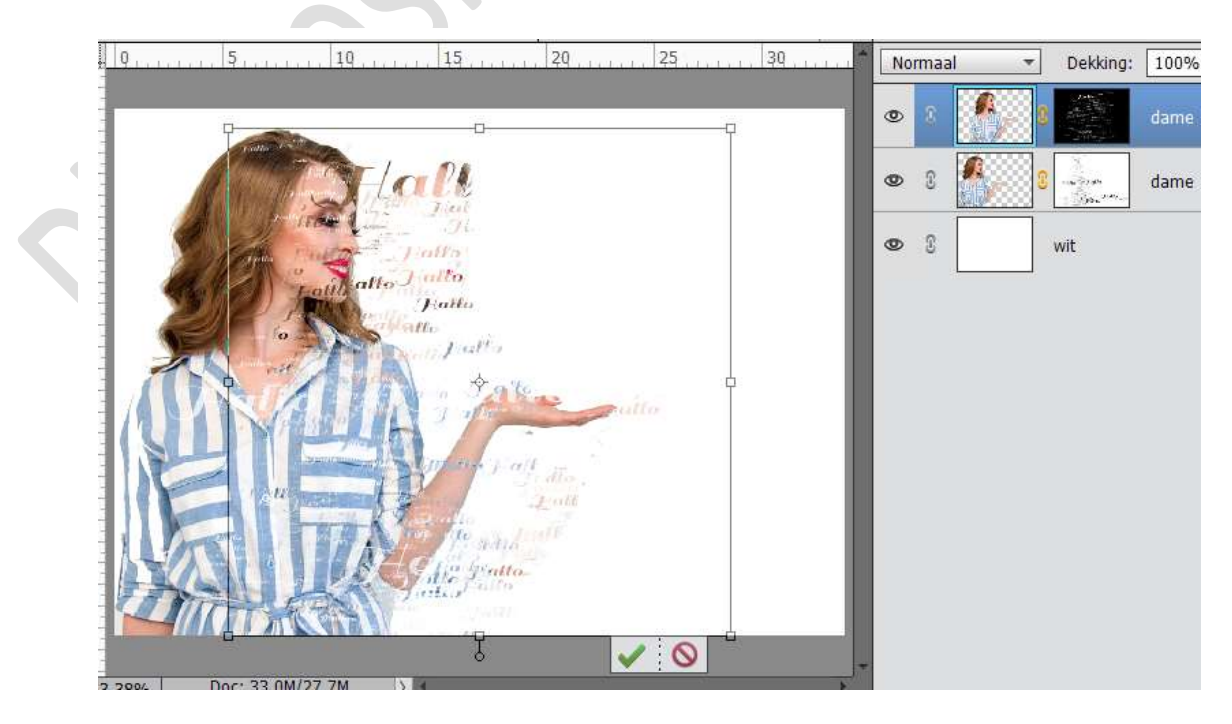

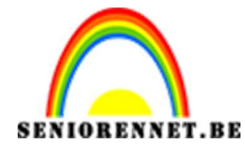

## PSE- Dispergeren tekst effect

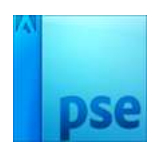

Eventueel nog wat extra bijdoen.

| 0,, 5,, 10,, 15,, 20,, 25,, 30,,                                                                                                    | No | ormaa | al 🔻     | Dekking:         | 100%   |
|----------------------------------------------------------------------------------------------------|----|-------|----------|------------------|--------|
|                                                                                                    | ۲  | 8     |          |                  | dame . |
| ite the                                                                                                    | 0  | 3     | <b>6</b> | Carloran<br>Star | dame   |
| attore Julio<br>Julio<br>Julio<br>Julio<br>Julio<br>Julio<br>Julio<br>Julio<br>Julio<br>Julio<br>Julio<br>Julio<br>Julio<br>Julio<br>Julio<br>Julio<br>Julio<br>Julio<br>Julio<br>Julio<br>Julio<br>Julio<br>Julio<br>Julio | 0  | 8     |          | wit              |        |

14. Werk af naar keuze. Vergeet je naam niet.

Sla op als PSD: max. 800 px aan langste zijde. Sla op als JPG: max. 150 kb

Veel plezier ermee NOTI

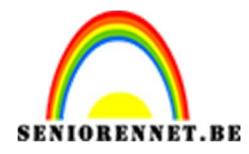

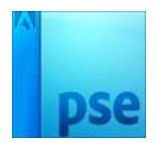

enoitosnoe elements